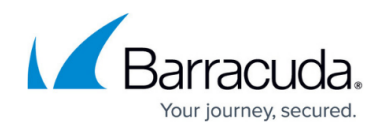

# Handling an Account Takeover

#### https://campus.barracuda.com/doc/76283940/

If you become aware that a malicious actor has seized control of an internal email account, you can take steps within Impersonation Protection to begin to mitigate the problem and prevent more takeovers.

Impersonation Protection can detect Account Takeovers based on many factors, including:

- Suspicious sign-ins
- Suspicious Inbox rules
- Suspicious internal emails

#### Notes

- You can only resolve issues with accounts that are currently being tracked by Impersonation Protection.
- You must have an Microsoft 365 global administrator account for many of the steps on this page.

#### Handling a New Account Takeover Alert

- 1. Log into Impersonation Protection.
- 2. From the **Spear Phishing Protection** page, in the **Account Takeover Protection** section, click **View Account Takeover Alerts**.

Alternatively, click the menu button in the top left corner and select **Account Takeover Protection**.

The **Alerts** tab displays account takeover incidents detected by Impersonation Protection's artificial intelligence system.

- New alerts are displayed as **Not Reviewed**. Continue with the steps below to review and create an incident.
- $\circ\,$  Alerts display as Reviewed after you click Create Incident for that alert. Click the

clipboard icon  $\square$  to review details of the alert and, optionally, to create an incident. If you create an incident, continue with <u>Step 5</u> below.

- 3. Locate the alert you want to handle and click **Review**.
- Click View Message to learn more about the alert. If you are certain that the email was legitimate, click False Positive and confirm that the email was legitimate. If the email was an account takeover, click Create Incident.
- 5. When prompted, change the account password. This will keep unauthorized users out of the compromised account.

You can reset the password here if your environment has only Azure Active Directory

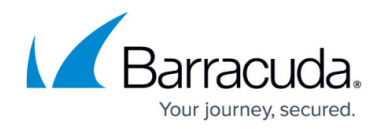

(Azure AD), also called a *non-federated domain*. If you have a hybrid LDAP server, also called a *federated domain*, skip this step and manually reset the password on your local active directory server. For details, refer to the <u>Microsoft passwordProfile property</u> <u>documentation</u>.

6. To manually block the attacker's access to your user's account, click Sign into Microsoft 365. Microsoft 365 opens in a new browser window. Take the steps listed on the screen. Follow the Learn more links to read Microsoft's documentation on how to complete these actions.

| gn i<br>cou | nto Office 365 and complete the following actions to prevent an attacker from accessing the compromised<br>ant:                                    |
|-------------|----------------------------------------------------------------------------------------------------|
| •           | <b>Disable sign-in access for this account</b> (recommended)<br>Prevent access to the account while the additional steps are performed. Learn more |
|             | Kill any existing sessions (recommended)<br>Kick out any attacker currently signed into the account. Learn more                                    |
|             | Reset the account password (critical)<br>Change the password to prevent the attacker from accessing the account in the future. Learn more          |

7. Return to Impersonation Protection and click **Clean Up Messages**. The New Account Takeover Incident wizard launches.

The first step informs you of what this wizard will do. Click **Next** to continue.

- **Internal clean up:** Remove malicious emails from your users' mailboxes to prevent further takeovers.
- **External notification:** Mitigate reputation and brand risk by letting external parties know they received a malicious email from you.

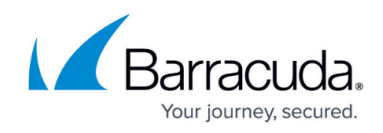

| New account takeover ind                                                         | cident                          | 1 2                           | 3 4 5 6            |
|----------------------------------------------------------------------------------|---------------------------------|-------------------------------|--------------------|
| Here's what we are going                                                         | to do                           |                               |                    |
| 1. Internal clean up: remove ma                                                  | alicious emails from your users | s' mailboxes to prevent furtl | her takeovers.     |
|                                                                                  |                                 |                               |                    |
| 2. External notification: mitigat malicious email from you.                      | te reputation and brand risk by | / letting external parties kn | ow they received a |
| <ol> <li>External notification: mitigat<br/>malicious email from you.</li> </ol> | te reputation and brand risk by | / letting external parties kn | ow they received a |

In Step 2, the search criteria are already entered in the form, based on the information in the alert. Review the information, then click **Next** to continue.
 **Note**: When you are creating an incident based on a suspicious login alert, you might not have a sample email. In this case, the **I don't have a sample...** checkbox might be selected.

| New account takeover incident                                     | 123 | 4 5 6 |
|-------------------------------------------------------------------|-----|-------|
| Please provide information about the incident                     |     |       |
| Compromised account *<br>alexey@sookasa.onmicrosoft.com           |     | ×     |
|                                                                   |     |       |
| Subject of malicious email sent from compromised account"         |     |       |
|                                                                   |     |       |
| I don't have a sample of a malicious email sent from this account |     |       |

- 9. Impersonation Protection searches for malicious emails related to the account takeover.
  - If no emails are found, the No malicious emails found please try again message displays. You can change the search criteria, like extending the timeframe, to search again, repeating Step 8 above.
  - If emails are found, they are displayed in a table. Click the details icon <sup>1</sup> to view more information about an email. Continue to the next step.

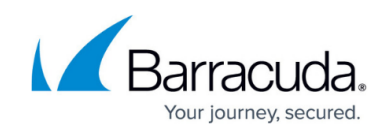

| New account takeove                                       | er incident                                                                 |                                                       | 12                 | 3 4 5 6    |
|-----------------------------------------------------------|-----------------------------------------------------------------------------|-------------------------------------------------------|--------------------|------------|
| Please select malicio                                     | us emails                                                                   |                                                       |                    |            |
| Sent                                                      | Recipients                                                                  | Subject                                               |                    |            |
| Apr 01, 2020 at 12:56 PM                                  | atsitkin@barracuda.com<br><atsitkin@barracuda.com></atsitkin@barracuda.com> | Test                                                  |                    | 自 🔧        |
| The list above includes all e malicious emails with the s | emails sent from alexey@sookasa.<br>ame subject. Otherwise, click "No       | Page:<br>onmicrosoft.com. Ple<br>malicious emails" to | ase click proceed. | 1-1of1 < > |
|                                                           |                                                                             |                                                       |                    |            |

10. If you determine that none of the emails are malicious, click **No Malicious Emails** and continue with <u>Step 12</u> below.

If you determine that the emails are malicious, click the wrench icon  $\checkmark$  and wait a moment for the process to run. This action automatically remediates all emails with the same subject, based on your account settings, which include deleting the email or moving it to the recipient's junk email folder. See <u>How to Specify Attack Response Options</u>.

| New account takeove          | er incident                                                                 | (       | 1 2  | 3 4 5 6                |
|------------------------------|-----------------------------------------------------------------------------|---------|------|------------------------|
| Please confirm all em        | ails are malicious                                                          |         |      |                        |
| Sent                         | Recipients                                                                  | Subject |      |                        |
| Apr 01, 2020 at 12:56 PM     | atsitkin@barracuda.com<br><atsitkin@barracuda.com></atsitkin@barracuda.com> | Test    |      | Ê                      |
| Clicking "Yes" will not make | e changes to your tenant.                                                   | Page:   | 1 🕶  | 1-1of1 < >             |
|                              |                                                                             | CANCEL  | BACK | YES, ALL ARE MALICIOUS |

After the process runs, you are asked to confirm that all of the emails are malicious. Click **Yes**, **All Are Malicious** and proceed to the next step.

Clicking **Yes** removes the malicious emails from the users' mailboxes.

11. If the email was not sent to other internal recipients, an informational message displays. Click

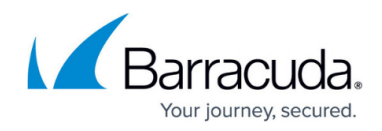

| New account takeover inci                                               | dent                                           |                                | 2 3 4 5              |
|-------------------------------------------------------------------------|------------------------------------------------|--------------------------------|----------------------|
| No malicious emails were s                                              | ent to internal recip                          | ients                          |                      |
| Good news! The attack was not se<br>organization. Please click continue | ent to internal recipients so<br>e to proceed. | o there's no risk of additiona | l infections in your |
|                                                                         |                                                |                                |                      |

If the email was sent to other internal recipients, select how you want to remediate it – either permanently deleting the attack from users' Inboxes or moving it to recipients' Junk email folders. Then click **Clean Up**.

If you choose to skip this step, continue with the following step.

| New account takeover incident                                                                                                    |                               | 123456              |
|----------------------------------------------------------------------------------------------------|-------------------------------|---------------------|
| Should we clean up the attack from 1 internal recipient accounts?                                                                         |                               |                     |
| Name                                                                                                    | Email                         |                     |
| Azem                                                                                                    | aseem@sockasa.com/crosoft.com |                     |
| Clicking "Clean up" will      Permanently delete the attack from recipients" Inbox      Move the attack to recipients' Junk Email folders |                               | Page 1 + 1-10f1 < > |
|                                                                                                    |                               | CANCEL SKIP CLEANUP |

12. If this email was sent to external users, Impersonation Protection notifies them. Select the account from which you want to send the notifications.

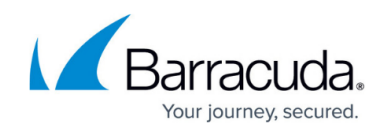

|                   |                                 | EXPORT TO CSV                       |
|-------------------|---------------------------------|-------------------------------------|
|                   |                                 |                                     |
| kin@barracuda.com |                                 |                                     |
| Page:             | 1 🔻                             | 1-1of1 < >                          |
|                   |                                 |                                     |
|                   | $\times$                        | Edit email notificatio              |
|                   | I<br>kin@barracuda.com<br>Page: | kin@barracuda.com<br>Page: 1 ▼<br>★ |

The following options are available, if you choose:

- Click **Export to CSV** to save a record of the external names and emails of those affected by this incident.
- Click **Edit Email Notification** to customize the notification email with your own wording. Click **Apply** to return to the wizard.

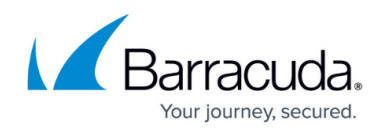

| notification will be sent to all affer<br>S <ess@cudadmarctest.net><br/>arning: you have recently received a malici</ess@cudadmarctest.net> | cted recipients<br>ous email from ale                                                                              | xey@sookasa.onmicrosoft.co                                                                                                    | n                                                                                                    |
|----------------------------------------------------------------------------------------------------|----------------------------------------------------------------------------------------------------|----------------------------------------------------------------------------------------------------|----------------------------------------------------------------------------------------------------|
| S <ess@cudadmarctest.net><br/>arning: you have recently received a malici</ess@cudadmarctest.net>                                           | ous email from ale                                                                                                 | xey@sookasa.onmicrosoft.coi                                                                                                    | n                                                                                                    |
| arning: you have recently received a malici                                                                                                 | ous email from ale                                                                                                 | xey@sookasa.onmicrosoft.co                                                                                                    | n                                                                                                    |
|                                                                                                    |                                                                                                    |                                                                                                    |                                                                                                    |
| ening its attachments.                                                                                                    |                                                                                                    | , , , , , , , , , , , , , , , , , , , ,                                                                                                    |                                                                                                    |
|                                                                                                    |                                                                                                    |                                                                                                    |                                                                                                    |
| from: Alexey Tsitkin <alexey@sookasa.or< td=""><td>microsoft.com&gt;</td><td></td><td></td></alexey@sookasa.or<>                            | microsoft.com>                                                                                                    |                                                                                                    |                                                                                                    |
| ect contained: "< <subject>&gt;"</subject>                                                                                                  |                                                                                                    |                                                                                                    |                                                                                                    |
| ent: < <date>&gt;</date>                                                                                                    |                                                                                                    |                                                                                                    |                                                                                                    |
|                                                                                                    |                                                                                                    |                                                                                                    |                                                                                                    |
| u<br>e<br>∋<br>jj                                                                                                    | e from: Alexey Tsitkin <alexey@sookasa.or<br>oject contained: "&lt;<subject>&gt;"</subject></alexey@sookasa.or<br> | unts. We apologize for the inconvenience and recommend the<br>pening its attachments.<br>e from: Alexey Tsitkin <alexey@sookasa.onmicrosoft.com><br/>oject contained: "&lt;<subject>&gt;"</subject></alexey@sookasa.onmicrosoft.com> | unts. We apologize for the inconvenience and recommend that you avoid clicking links inside<br>pening its attachments.<br>a from: Alexey Tsitkin <alexey@sookasa.onmicrosoft.com><br/>oject contained: "&lt;<subject>&gt;"<br/>sent: &lt;<date>&gt;</date></subject></alexey@sookasa.onmicrosoft.com> |

Click **Send Notifications** to warn external recipients about the incident. Emails will be sent within ten minutes. Continue to the next step.

Alternatively, click **Skip** to notify recipients using a different method. Continue to the next step.

The process of locating *external* issues is not completely accurate. Some external recipients might have received the malicious message but cannot be tracked by Impersonation Protection.

If the email was not distributed externally, an informative message displays. Click **Next** to continue.

13. Review the Inbox Rules for the account that was taken over. Review rules listed on this page – especially rules that move, delete, or forward emails automatically. If there is as problem with

a specific rule, click the delete icon  $\square$  to remove it. Click **Next** to continue.

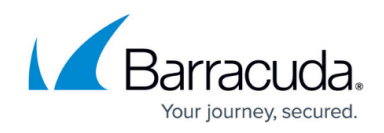

| Inbox rul<br>Please re | es are often used<br>view rules that m                     | by attackers to cover th<br>ay move, delete or forw     | eir tracks or take advantag<br>ard emails automatically.                                                                                                    | e of the acc   | ounts they | take over |
|------------------------|------------------------------------------------------------|---------------------------------------------------------|----------------------------------------------------------------------------------------------------|----------------|------------|-----------|
| Sequence               | Name                                                       | Actions                                                 | Conditions                                                                                                    | Exception<br>s | Enabled    |           |
| 1                      | Delete<br>messages from<br>Microsoft Azure                 | Delete message<br>Stop processing rules                 | Subject contains: Your<br>Azure AD Identity<br>Protection Weekly Digest<br>From addresses: azure-<br>noreply@microsoft.com<br>Sent to addresses:<br>alexey@sookasa.onmicro<br>soft.com | No             | Yes        | X         |
| 2                      | Move messages<br>from Microsoft<br>Online Services<br>Team | Delete message<br>Mark as read<br>Stop processing rules | Subject contains: View<br>your Office 365 Business<br>Essentials (Month to<br>Month) billing statement<br>From addresses:<br>msonlineservicesteam@e<br>mail.microsoftonline.com        | No             | Yes        | ×         |
|                        |                                                            |                                                         | Page:                                                                                                    | 1 💌            | 1 - 2 of 2 | <         |

14. A message displays to let you know that you and Impersonation Protection have taken care of this issue.

Barracuda Networks strongly recommends implementing multi-factor authentication (MFA) to prevent future account takeover incidents.

The incident is listed on the **Incidents** tab after you complete step 4 of the wizard (step 12 above).

If you review an alert and create an incident, even if you do not complete creating the incident, the alert is listed on the **Alerts** tab as **Reviewed**.

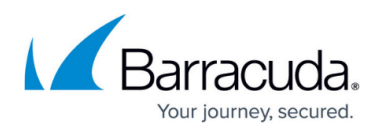

#### Figures

- 1. clipboard.png
- 2. manuallyBlockAttack1.png
- 3. Step1.png
- 4. ATOsearch.png
- 5. viewDetailsIcon.png
- 6. 2NoMalicious.png
- 7. wrench.png
- 8. 2yesMalicious.png
- 9. 4NoemailsSent.png
- 10. internal.png
- 11. 4notify.png
- 12. editEmail.png
- 13. deleteTrash.png
- 14. inboxRules1.png

© Barracuda Networks Inc., 2024 The information contained within this document is confidential and proprietary to Barracuda Networks Inc. No portion of this document may be copied, distributed, publicized or used for other than internal documentary purposes without the written consent of an official representative of Barracuda Networks Inc. All specifications are subject to change without notice. Barracuda Networks Inc. assumes no responsibility for any inaccuracies in this document. Barracuda Networks Inc. reserves the right to change, modify, transfer, or otherwise revise this publication without notice.